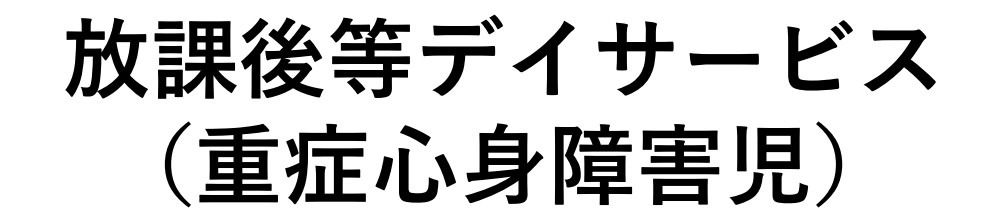

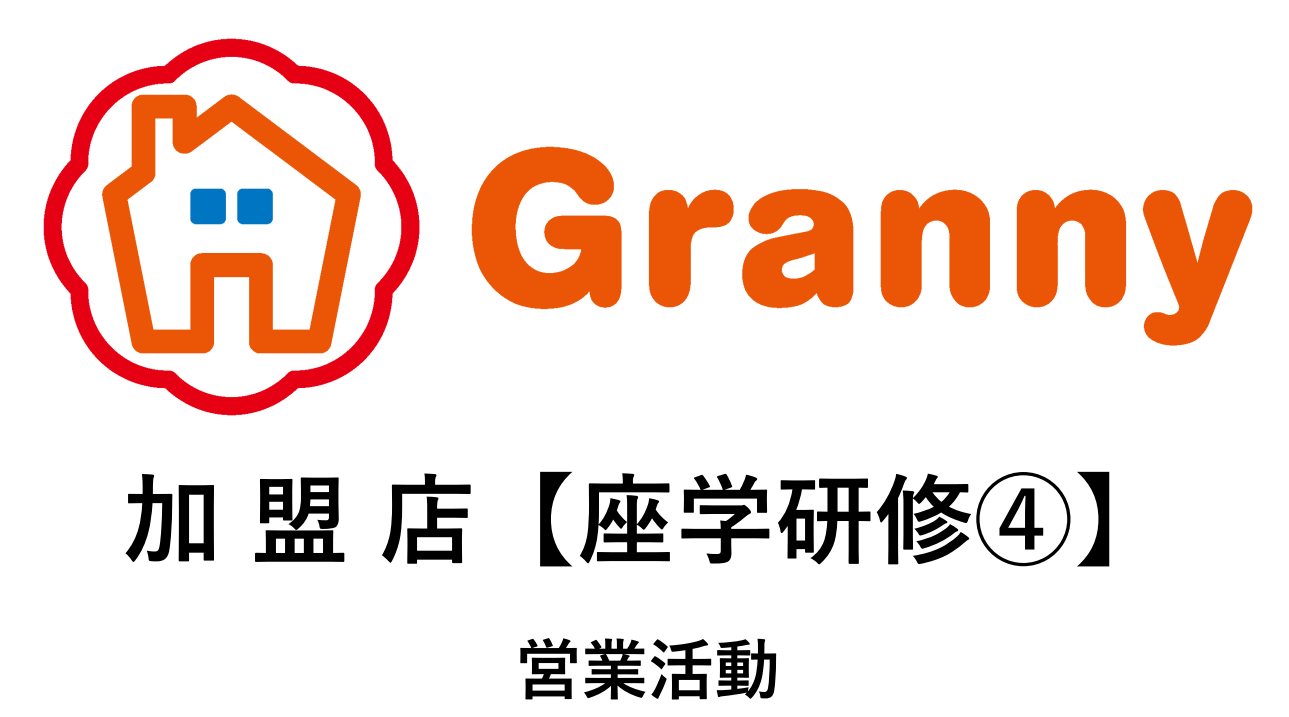

2021.3.1

株式会社Granny〔グラニー〕

Copyright, Granny CO., LTD. All Rights Reserved.

# 営業活動

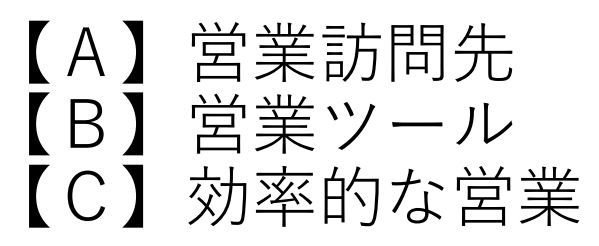

p.2 p.3 ∼ p.6 ∼

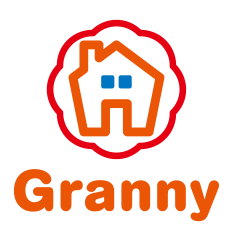

1

【A】営業訪問先

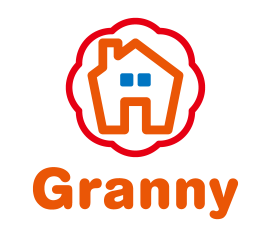

※参考資料『12.さいたま市相談支援事業所一覧』『13.藤沢市相談支援事業所一覧』

(1)訪問前にリストを完成

(2) オープン前に、主要訪問先に最低でも2回は営業に行く

(3) 営業訪問先

①相談支援事業所
②役所・関係機関
④特別支援学校
⑤小児医療関係病院
⑥一般放課後デイ
⑦児童発達支援事業・センター
⑧居宅介護
②訪問看護

【B】営業ツール

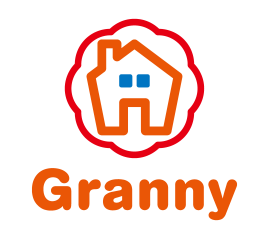

※参考資料『14.アプローチブック(各Granny)』『15.アプローチブック【雛形】』

(1) 名刺

(2) オープン前チラシ(内覧会開催日含む)

(3) 三つ折りパンフレット(オープン後)

(4) アプローチブック※加盟店アプローチブック参照

(5)新聞

【B】営業ツール(オープンチラシ)

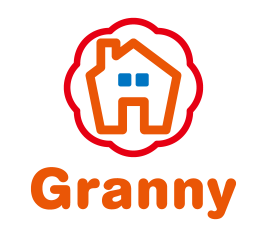

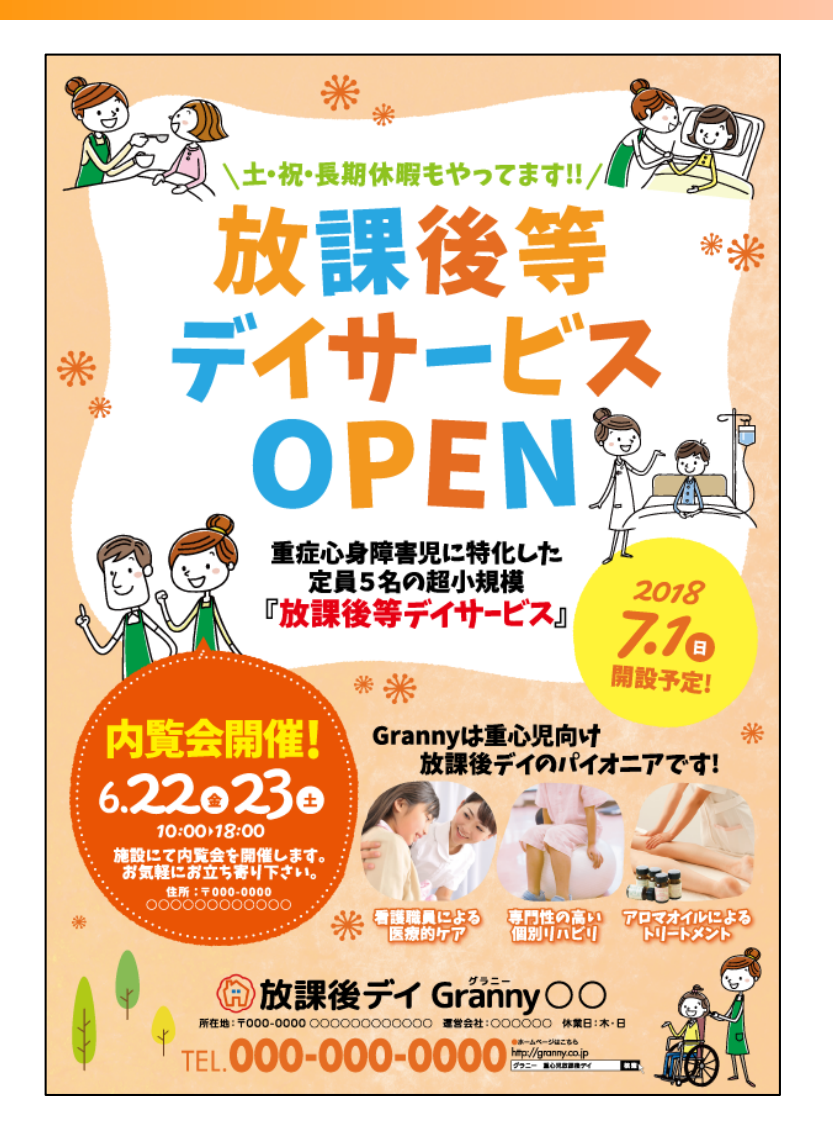

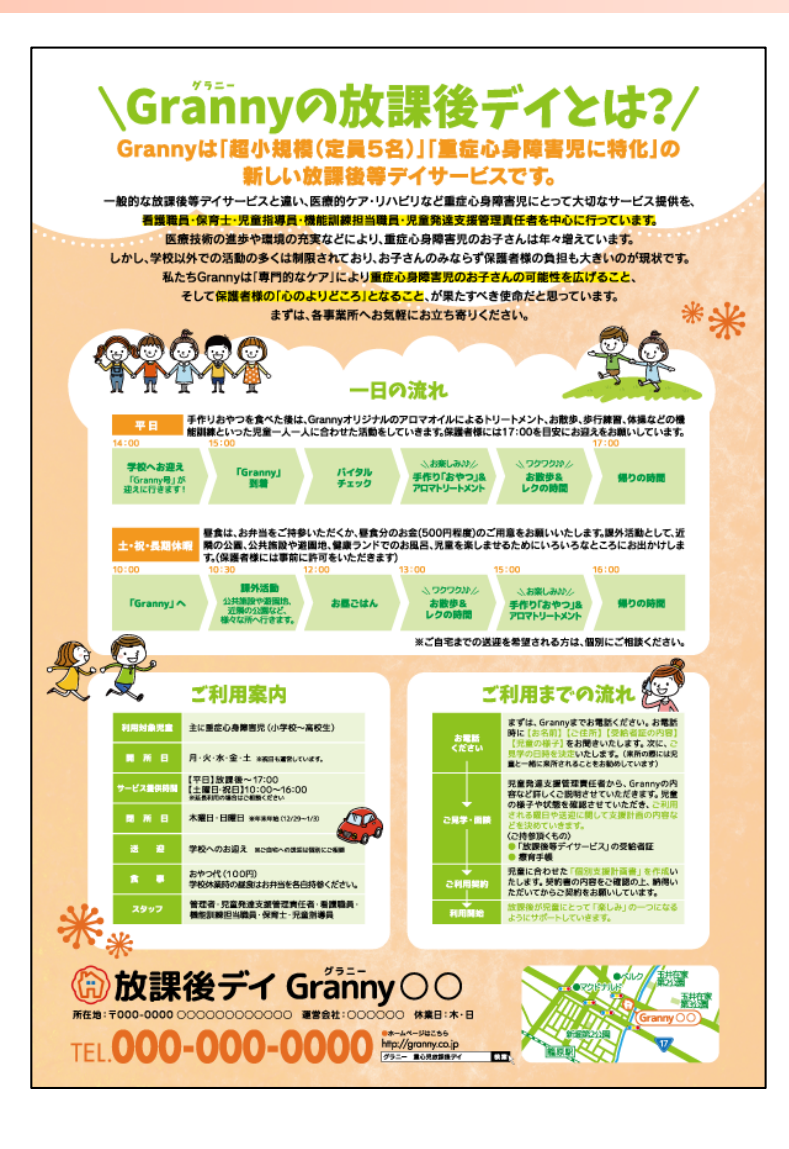

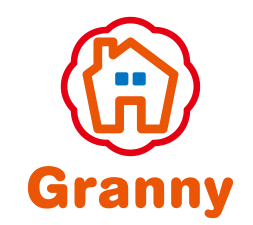

# 【B】営業ツール(三つ折りパンフレット)

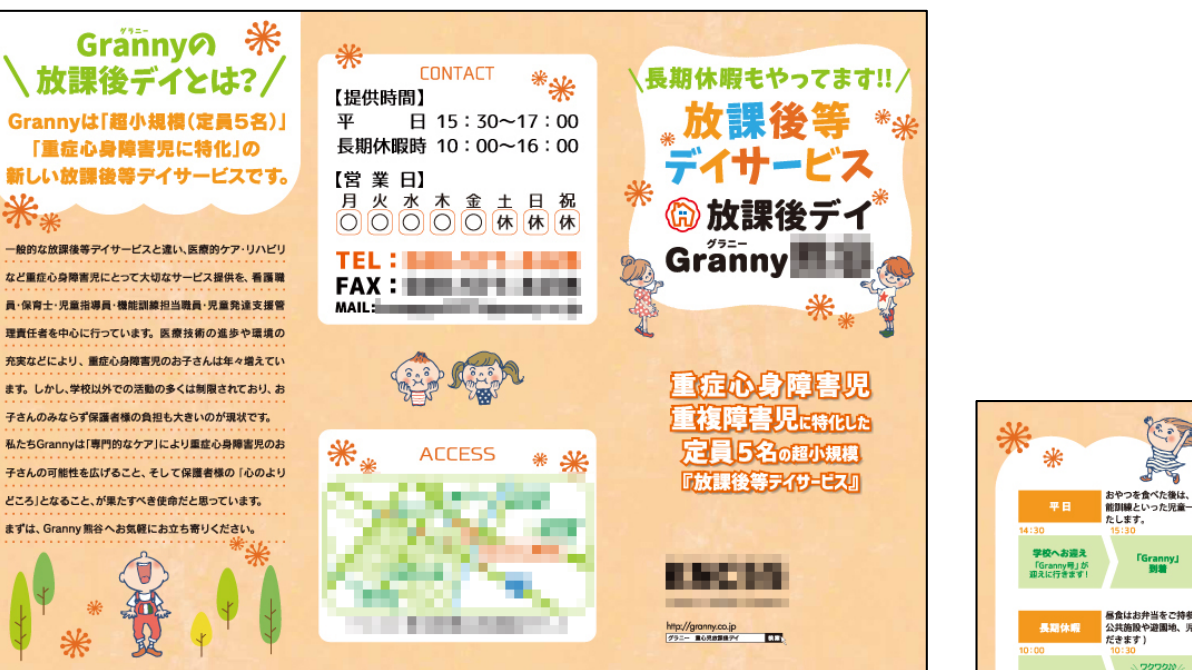

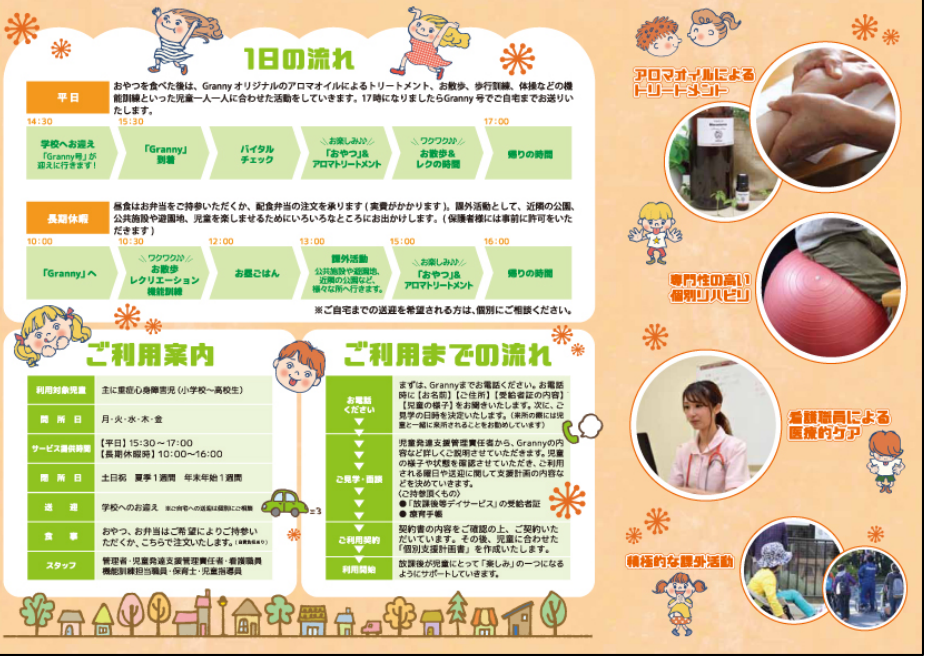

# 【C】 効率的な営業 (SNS等の活用)

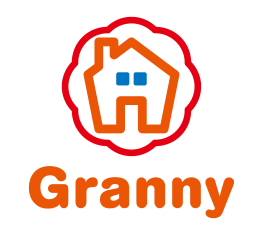

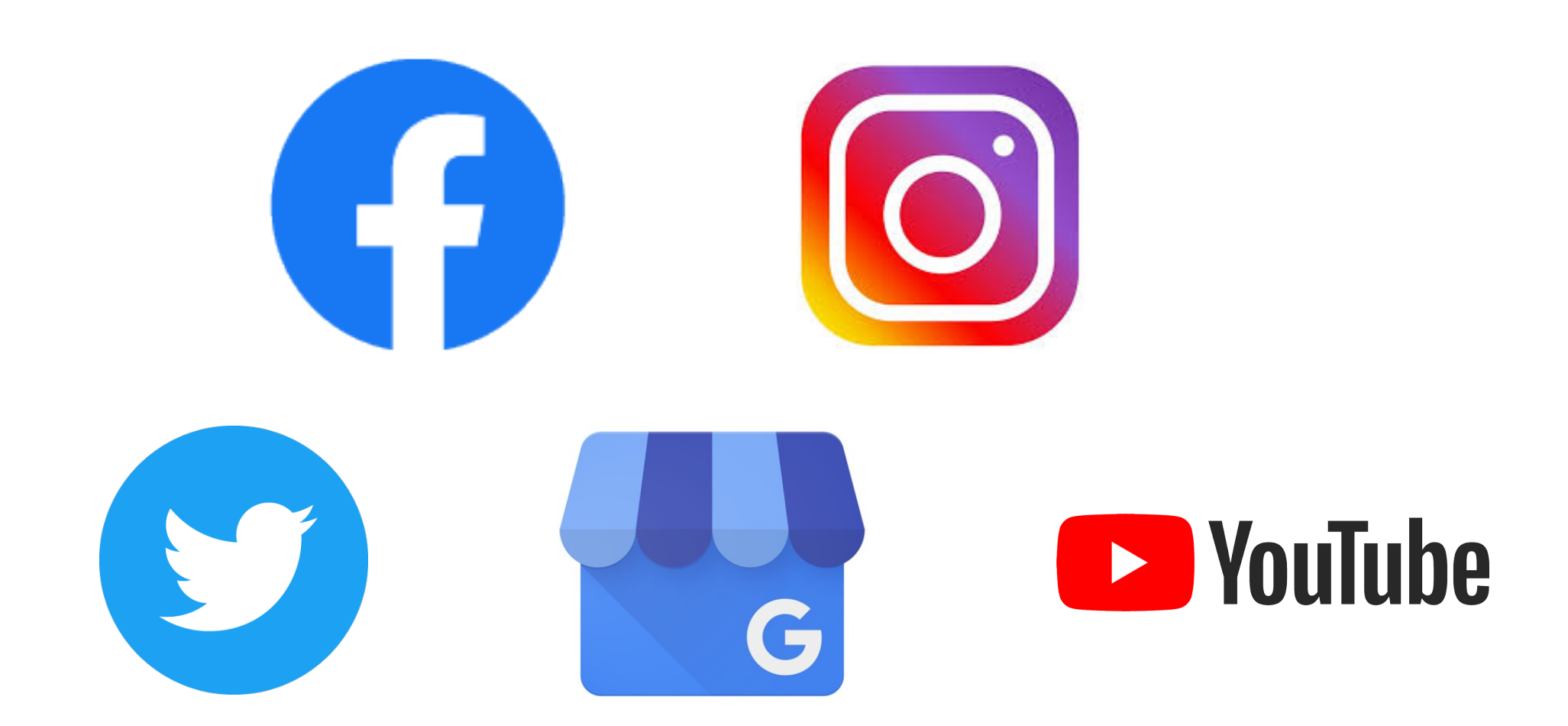

# 【C】 効率的な営業 (Facebook①)

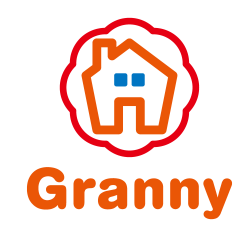

# (1) Facebook - 開業前・事業開始後間もなく -

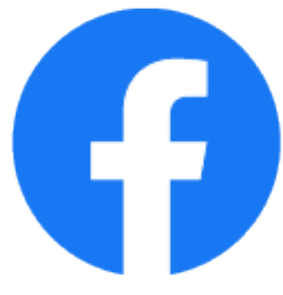

| <ul> <li>放課後デイGranny(グラニー)フランチャイ</li> <li>・・・</li> <li>ズ本部さんは放課後デイGranny(グラニー)</li> <li>フランチャイズ本部にいます。</li> <li>1月11日・③</li> </ul> | キャンセル 放課後デイGranny<br><sub>タップレて変更</sub> ▼ 投稿                                                  |
|----------------------------------------------------------------------------------------------------|-----------------------------------------------------------------------------------------------|
| 明けましておめでとうございます。だるまキッズは4日(土)<br>より仕事始めとなりました。<br>久しぶりの利用に、児童たちから沢山の笑顔 もっと見る                                                        |                                                                                               |
|                                                                                                    | このリンクについてテキストを入力<br><b>近況アップデート</b><br>明けましておめでとうございます。だるま<br>放課後デイGranny(グラ <i>ニ</i> ー)フランチャ |
| <ul> <li></li></ul>                                                                                                    | 投稿の感想と事業所での<br>取り組み目標を記入しましょう                                                                 |
| 81人にリーチ > 投稿を宣伝                                                                                                    | 投稿に追加 ♀ 😌                                                                                     |

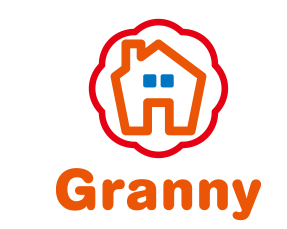

# 【C】 効率的な営業 (Facebook2)

## (1) Facebook - 開業後の投稿① -

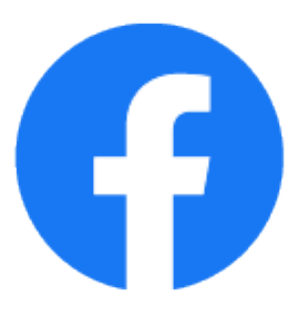

# 前橋市の放課後デイ/生活介護 だるまキッズ/ ・・・ 生活介護だるま 12月25日・④ 今日はクリスマスイブ!児童達と、クリスマス会をしました。 一緒にビンゴゲームをして、「一列揃わない... もっと見る

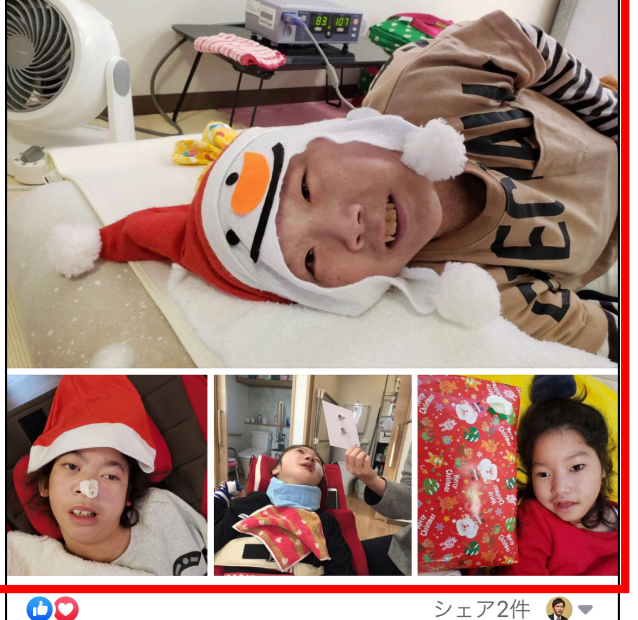

 《写真・動画の投稿》
 ・写真は最低でも3枚以上
 ・動画は約10~30秒で1本
 ※必ず利用者さんの承認をとる こと →利用契約時に肖像権

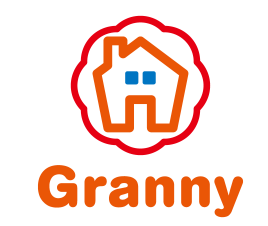

# 【C】 効率的な営業 (Facebook③)

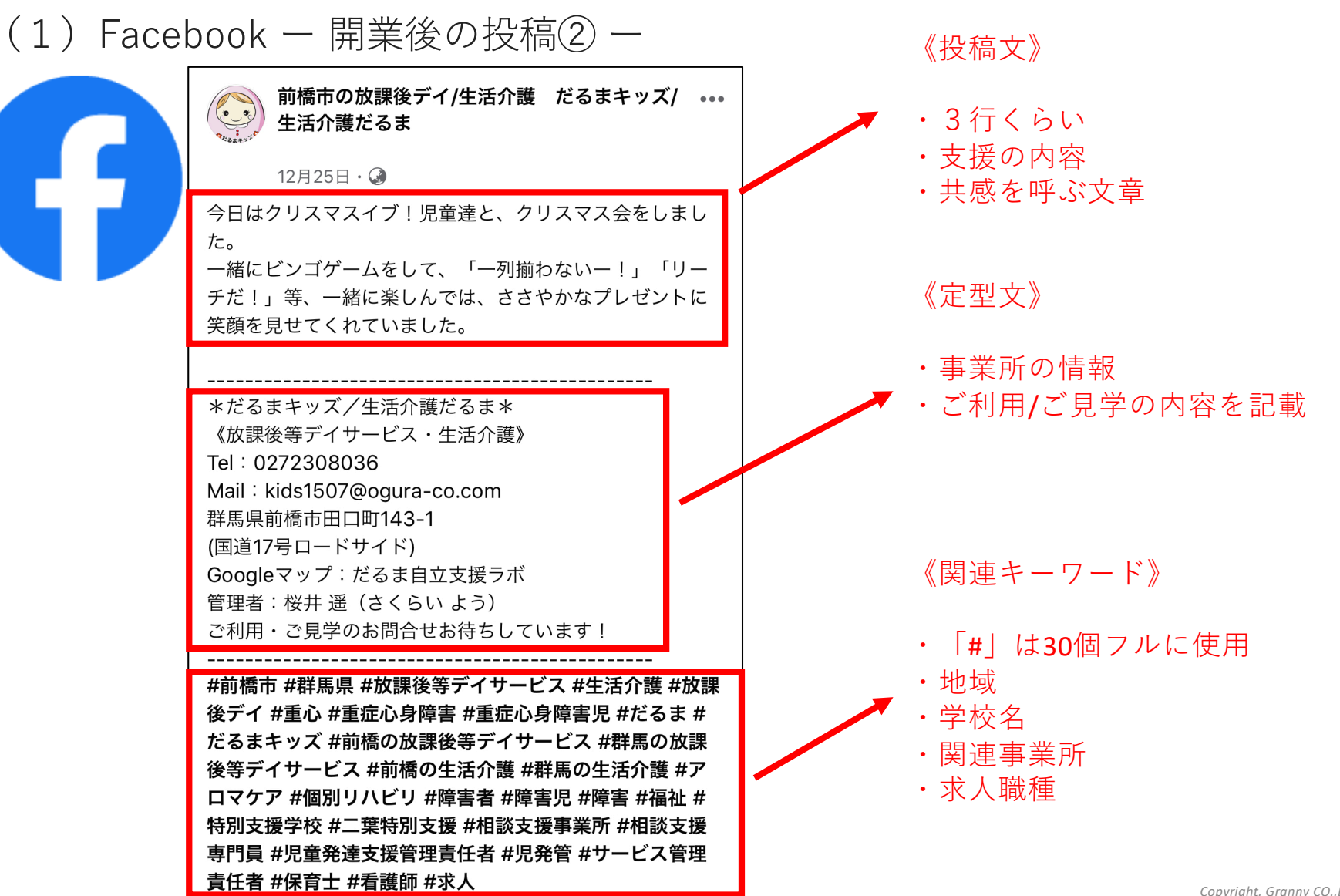

# 【C】 効率的な営業 (Instagram)

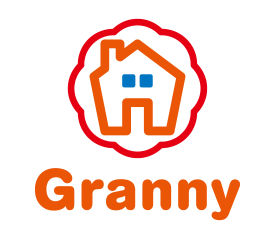

# (2) Instagram - ストーリーズの活用 -

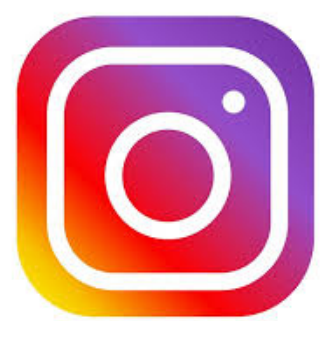

| 20194                                                        | 年12月29日                                        |        |
|--------------------------------------------------------------|------------------------------------------------|--------|
| Granny                                                       | <b>granny.fc</b><br>放課後デイGranny〔グラニー〕フランチャイズ本部 | •••    |
|                                                              |                                                |        |
| 3 6                                                          |                                                |        |
| イン                                                           | サイトを見る                                         | 宣伝     |
| •                                                            |                                                | $\Box$ |
| 🥝 🗊 daruma.lab他が「いいね!」しました                                   |                                                |        |
| <b>granny.fc</b> 今日はクリスマスイブ!児童達と、クリスマス<br>会をしました。            |                                                |        |
| 一緒にヒンコゲームをして、  一列揃わないー!」  リー<br>  チだ!」等、一緒に楽しんでは、ささやかなプレゼントに |                                                |        |

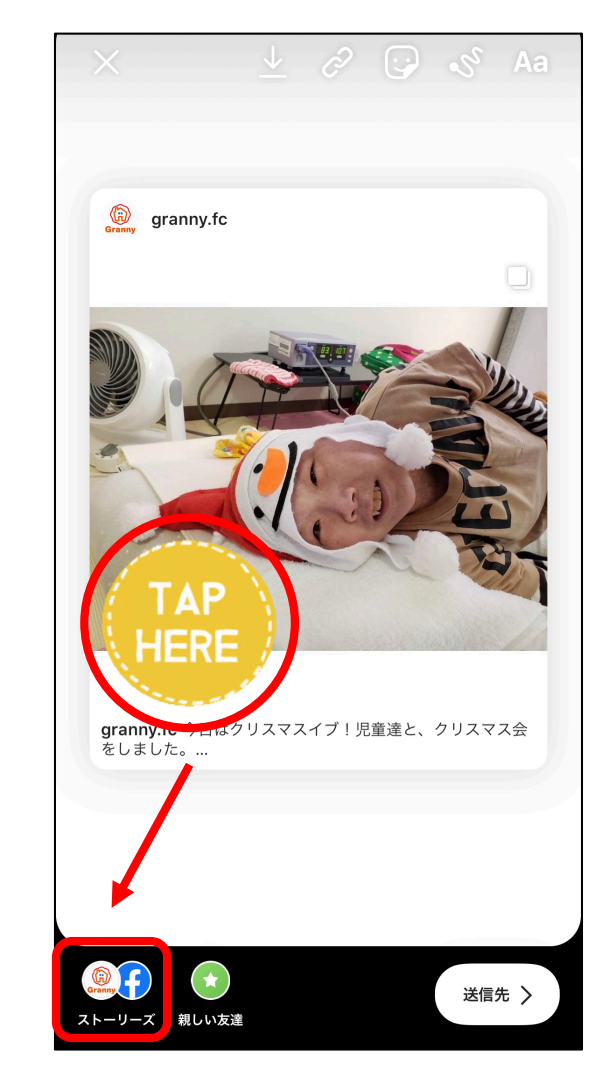

10

# 【C】 効率的な営業 (Twitter①)

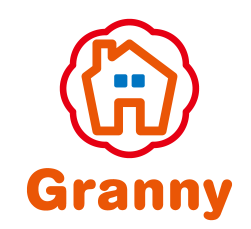

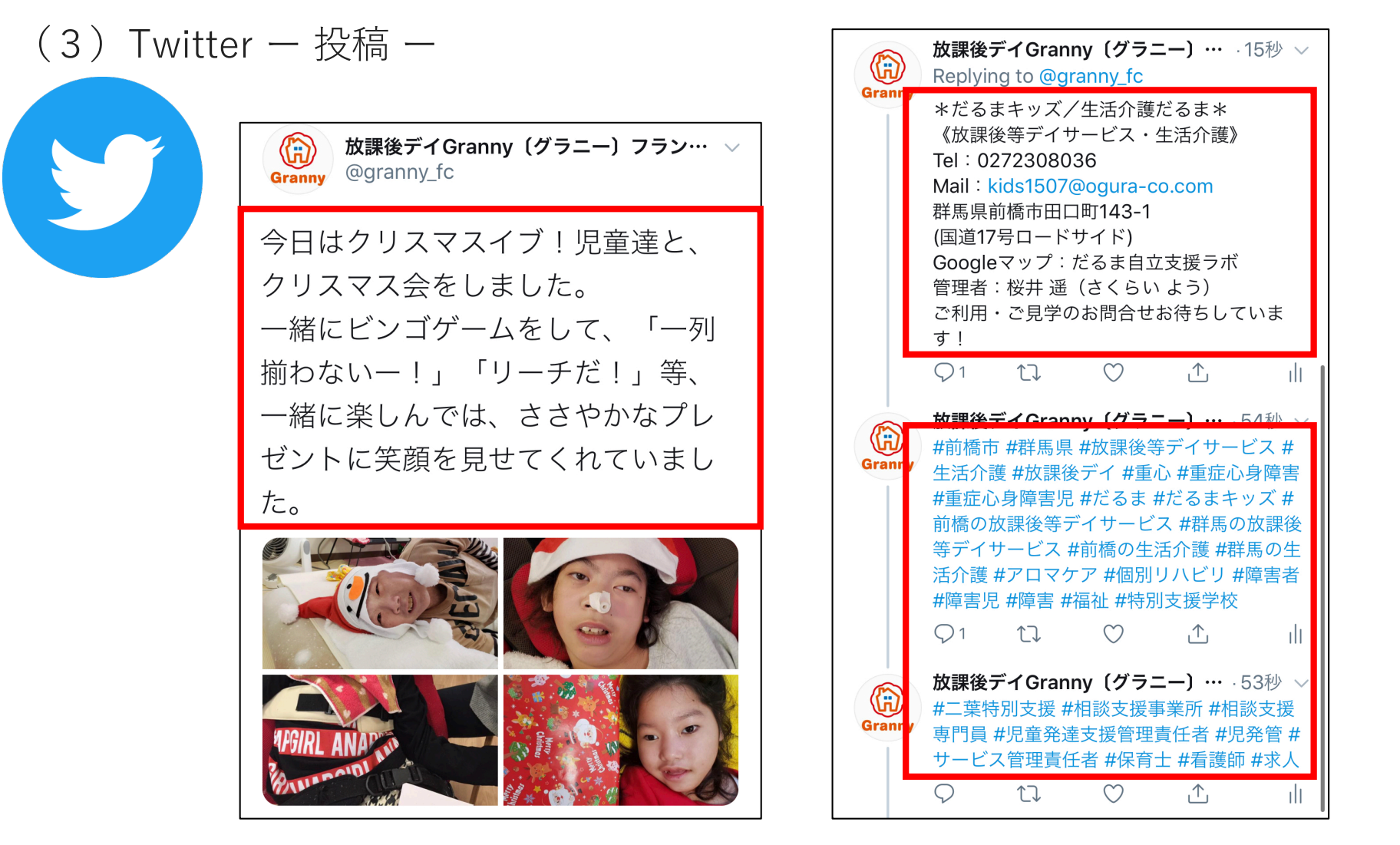

# 【C】 効率的な営業(Twitter2)

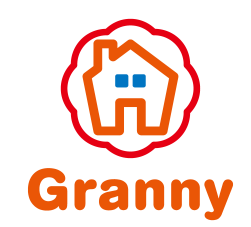

リツイート

# (3) Twitter - リツイート -

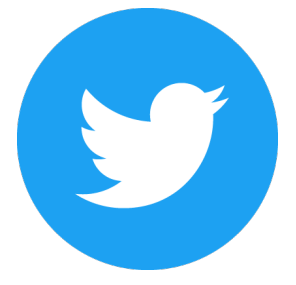

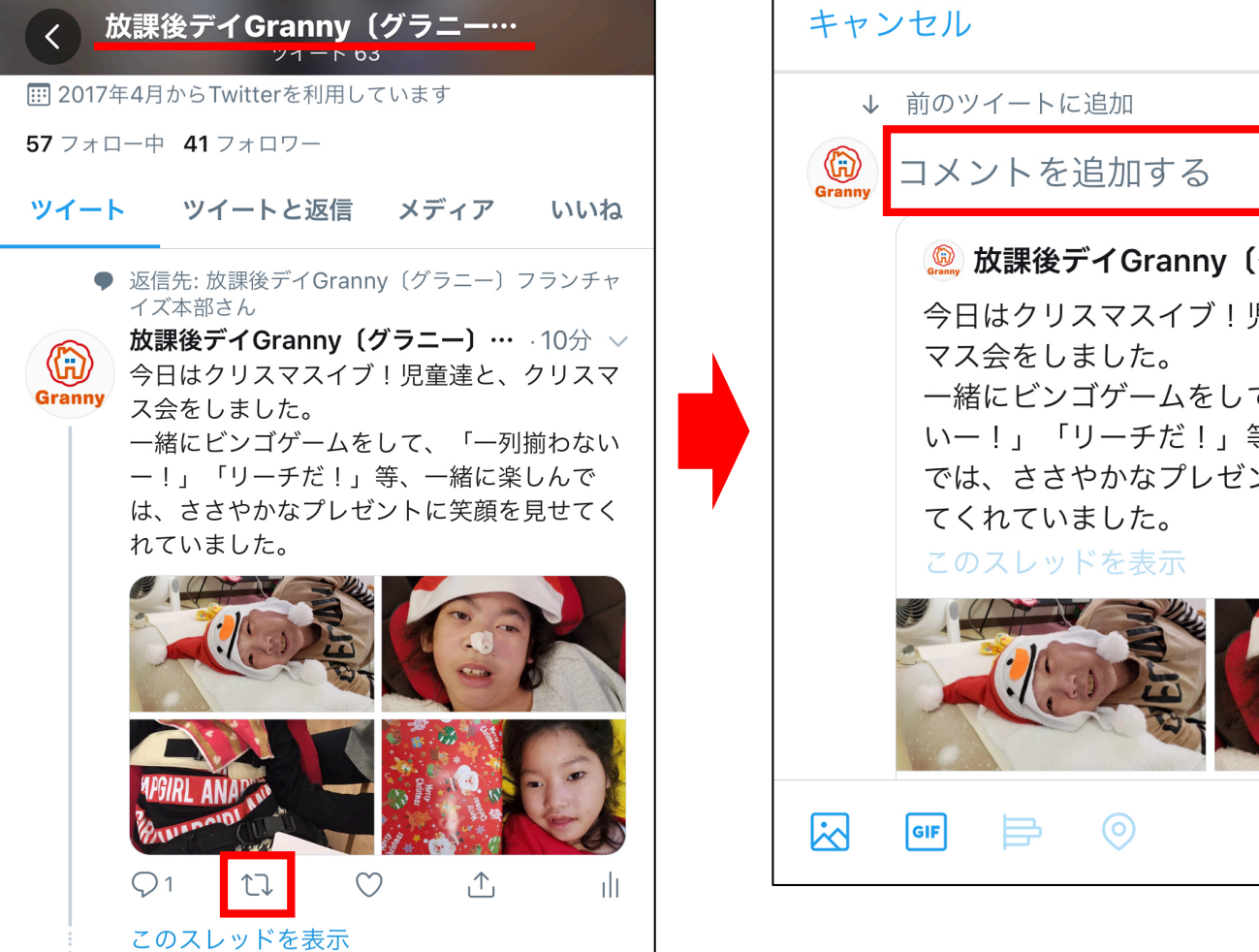

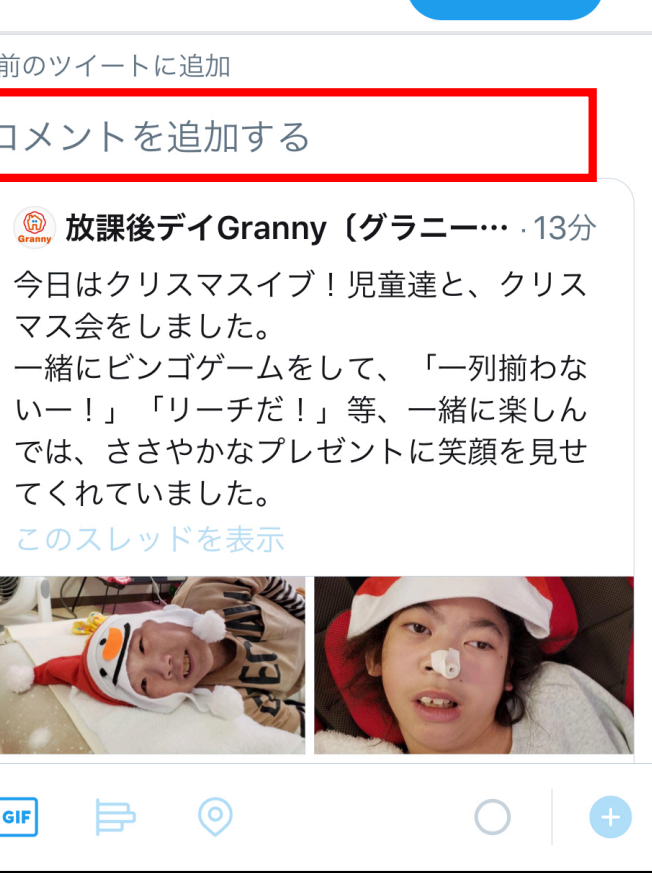

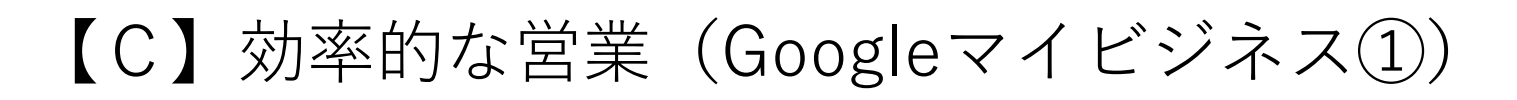

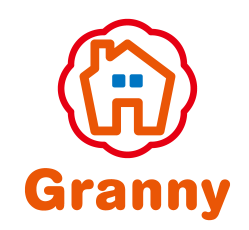

....

### (4) Googleマイビジネス - 概要 -

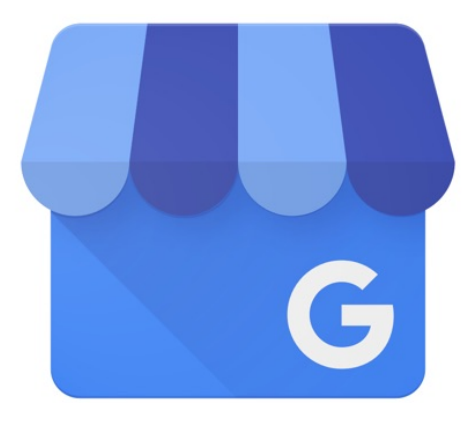

## 《揭載可能情報》

- ・所在地
- ・時間 (営業の有無)
- ・電話番号
- $\cdot \Box \exists \vdots$
- ・会社の事業紹介
- ・目的地周辺の地図
- ・目的地の外観
- ・室内の写真

### Googleマイビジネス:Googleが公式提供している優れた検索サービス

Googleマイビジネスに自社情報を登録すれば、誰でも簡単にネット上にビジネス 情報を下記のように掲載できます。

J Q

Google だるま自立支援ラボ

🔍 すべて 🛇 地図 🔝 画像 🗉 ニュース 🔗 ショッピング : もっと見る 設定 ツール

約 81,000 件 (0.47 秒)

www.kaigokensaku.mhlw.go.jp > ... 🔻

#### 事業所の詳細 | だるま自立支援ラボ | 群馬県 | 介護事業所・生活 … 事業所の名称、所在地及び電話番号その他の連絡先.事業所の名称、(ふりがな), だるまじりつし

事楽所の名称、所在地及び電話番号その他の連絡先、事楽所の名称、(ふりかな), たるまじりつし えんらぼ. **だるま自立支援ラボ**、事業所の所在地, 〒371-0048, 市区町村コード, 前橋市. (都道府 県から番地まで), 群馬県前橋市田口町143-1. (建物名・部屋番号 ...

#### www.kaigokensaku.mhlw.go.jp > ... 🔻

事業所の概要 | だるま自立支援ラボ | 群馬県 | 介護事業所・生活 … 運営方針, デイサービスを卒業出来るデイサービスをコンセプトに掲げ、楽しく過ごしていただ きながら、出来る事を一つでも増やしていつまでも在宅での生活を営んでもらえるよう自立支援 をしていきます。事業開始年月日, 2018/02/01. サービス提供地域, 前橋 … 運営状況・事業所概要・利用料・従業者情報

maebashi.gunma.med.or.jp > ouchi > facility > だるま自立支援ラボ ▼ だるま自立支援ラボ | おうちで療養相談センターまえばし だるま自立支援ラボ, ブロック:北,地域包括支援センター: 前橋市地域包括支援センター南 

#### だるま自立支援ラボ

経路案内 保存

5.0 ★★★★★ Google のクチコミ (1) 前橋市の介護施設

**所在地:** 〒371-0048 群馬県前橋市田口町 1 4 3 - 1 電話: 027-219-1032

13

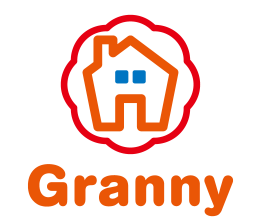

# 【C】 効率的な営業(Googleマイビジネス②)

# (4) Googleマイビジネス - 注意点 -

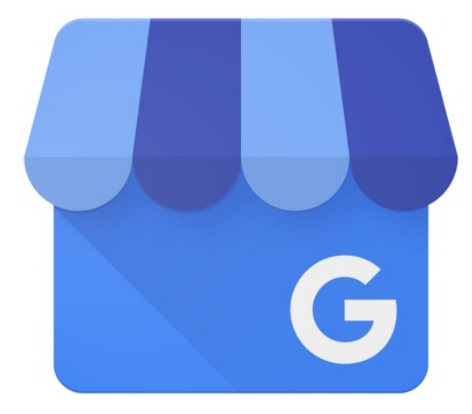

### ①「口コミ」の管理が不可能

Googleマイビジネスには、口コミを投稿する機能があり、その為、事業所、 サービスについて低評価に関する口コミが投稿される可能性有り

あまりに良く無い口コミが投稿された場合、Googleマイビジネスの管理画面から削除や編集はできない

ただし、悪意のあるものや主題から外れているもの、なりすまし、個人情報を 公開するような口コミについては、削除可能。

→ 悪質な口コミを発見した際は、Googleへ削除依頼を!

### ②「アップした写真」の任意表示は不可能

Googleマイビジネスでは、Google検索によって表示される写真を任意指定不可

そのため、自分自身が"社内の風景"を移した写真をアップしたいと思っても、他の画像が表示されてしまう可能性有り

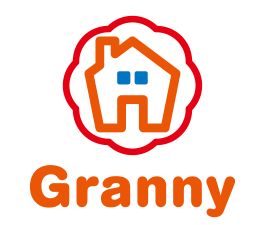

# 【C】 効率的な営業(Googleマイビジネス③)

## (4) Googleマイビジネス - 活用方法 -

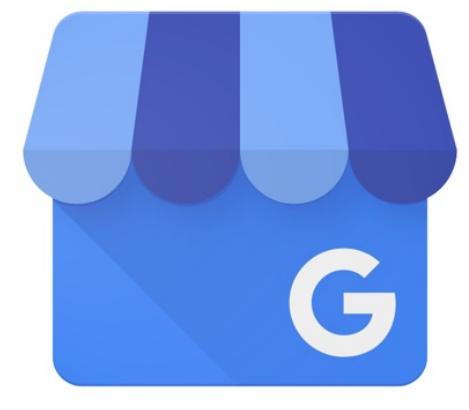

### <u>①継続しての更新必須</u>

サービス、イベント情報など、マーケティングの内容に変更があった場合は、 Googleマイビジネスの管理画面から内容変更を必ず

### ②MEO対策で集客強化

MEO対策: Map Engine Optimizationの略称、マップエンジン最適化

### ア)Googleマイビジネスへ企業情報登録

・サービスの情報量は表示順位に大いに影響される・事業所内外の写真の掲載も情報量にとって大切

### イ) Googleマイビジネスの口コミ数増加

- ・スタッフとしての口コミ投稿
- ・利用者のご家族様に契約時に口コミの記入を依頼

### ウ)SNSや他のメディアからのアクセス増加

- Facebook/Instagram/Twitter等のSNSで情報発信を増加
- ・Googleは他のネット上における情報発信を注視